## QUESTIONS TO ASK CUSTOMER THAT ARE HAVING WEB ISSUES

- Ask the customer what browser they are using Microsoft IE®, Google Chrome®, Mozilla Firefox®, and Apple Safari® browsers.
- Ask if the customer are receiving error messages
- Need the date & time of the issue
- Need customer details email address and customer number
- Were they using their gift list?
- What is product they were trying to order?
- What was the url of the page the error appear on
- Provide a screenshot or details of any error message
- Steps taken prior to getting an error

## ENTERING A NEW ORDER

The customer has to add the recipient name, zip code and arrival week and then click "add to cart"

| sta<br>\$2 | rting at<br><b>22.39</b>                      |                                      |
|------------|-----------------------------------------------|--------------------------------------|
| 0          | 4 TRAYS<br># 4N   48 Pieces                   | <del>\$74.99</del><br>\$59.99        |
| 0          | 3 TRAYS<br># 3N   36 Pieces                   | \$64.99<br>\$51.99                   |
| 0          | 2 TRAYS<br># 2N   24 Pieces                   | \$4 <del>9.99</del><br>\$39.99       |
| ۲          | 1 TRAY<br># 1N   12 Pieces                    | \$39.99<br>\$31.99                   |
| 0          | NAVEL SAMPLER TRAY<br># 101N   6 Pieces       | <del>\$27.99</del><br><b>\$22.39</b> |
|            | Click here and sign in to use your address bo | ok                                   |
| RE         | CIPIENT NAME *<br>.d                          |                                      |
| ZIP        | *<br>12966                                    |                                      |
| 1          | 1/15 - 11/21/2021                             | ₩                                    |
|            | Personalize it                                | ?                                    |
|            | ADD TO CART                                   |                                      |

The customer will see this after each package has been added. They can either continue shopping

Or checkout

| Added to Cart 🗸                               | Cart Summary 🗙                       |
|-----------------------------------------------|--------------------------------------|
|                                               | <b>Arrival</b><br>11/15 - 11/21/2021 |
|                                               | Recipient<br>cd<br>32966             |
| 1 Tray of Navel Oranges<br>Item #1N   \$39.99 |                                      |
| CONTINUE SHOPPING                             | СНЕСКОИТ                             |

## My Cart

In my cart the customer can remove a recipient (package), send to someone else, and change the estimated arrival week, add the gift message and apply the promo code. When completed click on "secure checkout"

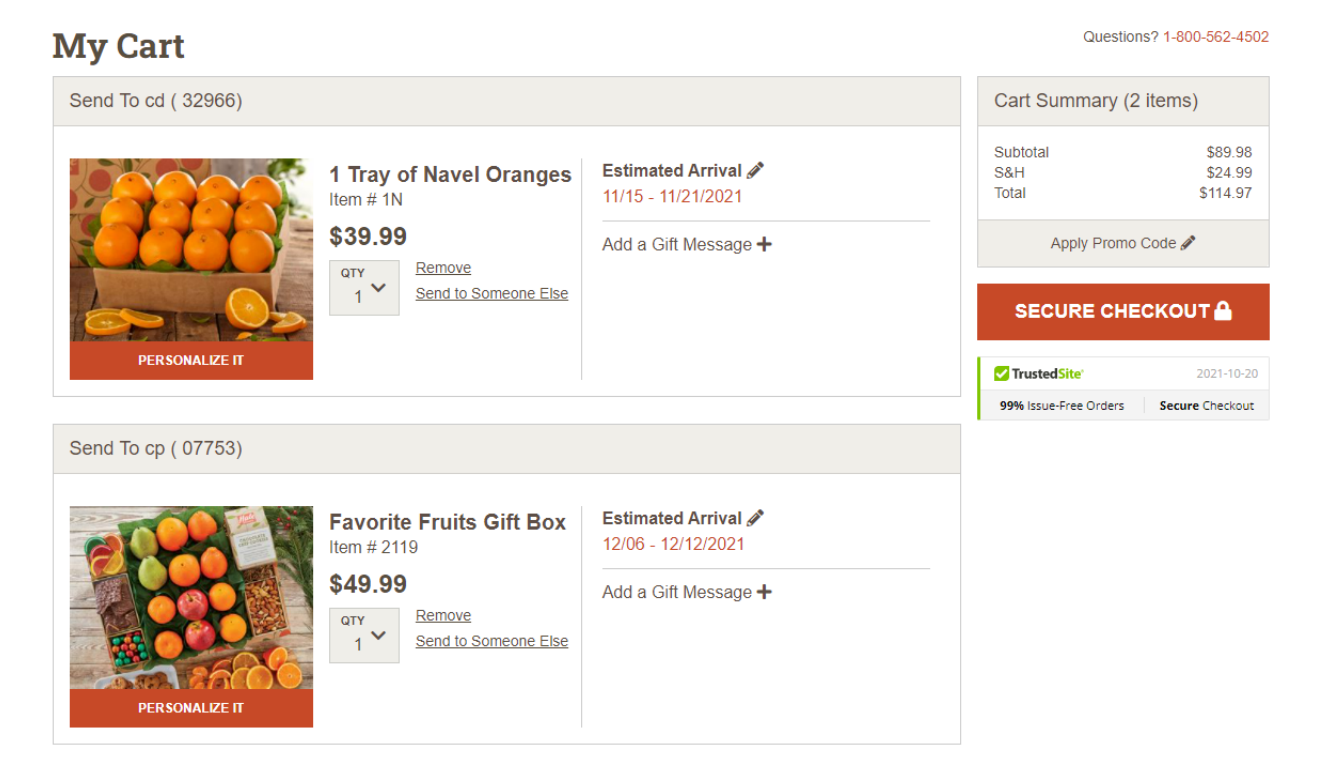

Secure Checkout

Complete the receiver address (you can change the arrival week add gift message & promo code) (if multiple receivers) click "next recipient"

| Sign In For Faster Checkout                                                                                                    |                       |                                                                                                    |                                         |                                                             |                                         |
|----------------------------------------------------------------------------------------------------|-----------------------|----------------------------------------------------------------------------------------------------|-----------------------------------------|-------------------------------------------------------------|-----------------------------------------|
| nip to cd (1 item)                                                                                                    |                       |                                                                                                    |                                         | Summary                                                     | 🐂 Return to                             |
| IRST NAME *<br>CCI                                                                                                    |                       | Last Name *                                                                                                    |                                         | Subtotal<br>S&H<br>Total                                    | \$8<br>\$2<br>\$11                      |
| Company (optional)                                                                                                    |                       | Street Address *                                                                                                    | □ P.O. Box                              | K Apply Promo Code 🖋                                        |                                         |
| Apt, unit, suite                                                                                                    | Vero Beach            | state*<br>Florida                                                                                                    | ZIP *<br>32966                          |                                                             | RECIPIENT                               |
| 1 Tray of Navel Oranges<br>Item # 1N   Qty: 1<br>\$39.99                                                                                        |                       | Estimated Arrival 🖋 11/15 - 11/21/2021                                                                                                    | Add a Gift Message 🕇                    | TrustedSite                                                 | 2021<br>ers Secure Che                  |
| er completing the cure Checko                                                                                                    | ne receiver a<br>ut 🛗 | ddresses click on "Co<br>1. Recipient Details (2 of 2) 🗮                                                                                        | ntinue to paymen<br>2. Review & Payment | t"                                                          | ©<br>ete                                |
| \$39.99<br>er completing tl<br>cure Checkor                                                                                                    | ne receiver a<br>ut 🛗 | ddresses click on "Co<br>1. Recipient Details (2 of 2) 😱                                                                                        | ntinue to paymen<br>2. Review & Payment | t"<br>3. Order Compl                                        | ete (                                   |
| \$39.99<br>er completing th<br>cure Checkon                                                                                                    | ne receiver a<br>ut 🛗 | ddresses click on "Co<br>1. Recipient Details (2 of 2) 📻                                                                                        | ntinue to paymen<br>2. Review & Payment | 3. Order Compl                                              | ete (                                   |
| \$39.99<br>er completing th<br>cure Checkon<br>Sign In For Faster Checkout<br>ip to cp (1 item)                                                 | ne receiver a<br>ut 🛗 | ddresses click on "Co<br>1. Recipient Details (2 of 2) 😱                                                                                        | ntinue to paymen<br>2. Review & Payment | t"<br>3. Order Compl<br>Summary<br>Subtotal                 | ete                                     |
| \$39.99<br>er completing th<br>cure Checkon<br>Rign In For Faster Checkout<br>ip to cp (1 item)                                                 | ne receiver a<br>ut 🛗 | ddresses click on "Co<br>1. Recipient Details (2 of 2)<br>LAST NAME*<br>P                                                                       | ntinue to paymen                        | t"<br>3. Order Compl<br>Summary<br>Subtotal<br>S&H<br>Total | €te (                                   |
| \$39.99<br>er completing th<br>cure Checkon<br>Bign In For Faster Checkout<br>ip to cp (1 item)<br>cp<br>Company (optional)                     | ne receiver a<br>ut 🛗 | ddresses click on "Co<br>1. Recipient Details (2 of 2)<br>LAST NAME *<br>p<br>STREET ADDRESS *<br>106 W Sylvania Ave                            | 2. Review & Payment                     | Summary<br>Subtotal<br>S&H<br>Total<br>Apply Promo          |                                         |
| \$39.99<br>er completing ti<br>cure Checkor<br>sign In For Faster Checkout<br>ip to cp (1 item)<br>cp<br>Company (optional)<br>Apt, unit, suite | ne receiver a<br>ut 🛗 | ddresses click on "Co<br>1. Recipient Details (2 of 2)<br>LAST NAME *<br>p<br>STREET ADDRESS *<br>106 W Sylvania Ave<br>STATE *<br>New Jersey * | 2. Review & Payment                     | Summary<br>Subtotal<br>S&H<br>Total<br>Apply Promo          | • ete • • • • • • • • • • • • • • • • • |

If the billing is not completed – complete the billing and the cc information click on "place order"

| ecure Checkout 븥            | 1. Recip | ecipient Details (2 of 2) 😱 |                | 2. Review & Payment |                          | 3. Order Complete              |                     |  |
|-----------------------------|----------|-----------------------------|----------------|---------------------|--------------------------|--------------------------------|---------------------|--|
| Sign In For Faster Checkout |          |                             |                |                     |                          |                                |                     |  |
| illing Address              |          |                             |                |                     |                          | Summary                        | 📜 Return to Cart    |  |
| First Name *                |          | Last Name *                 |                |                     | Subtotal<br>S&H<br>Total | \$89.98<br>\$24.99<br>\$114.97 |                     |  |
| Company (optional)          |          | Street Address *            |                |                     | P.O. Box                 | Apply Pr                       | omo Code 🖋          |  |
| Apt, unit, suite City *     |          | state *<br>- Select -       | lect - V Zip * |                     |                          |                                |                     |  |
| Phone Number *              |          | Email Address *             |                |                     |                          | ✓ TrustedSite <sup>*</sup>     | 2021-10-20          |  |
|                             |          |                             |                |                     |                          | 99% Issue-Free Ord             | ers Secure Checkout |  |
| Credit / Debit              |          | PayPal                      |                |                     | igicerť                  |                                |                     |  |
| Apply a Gift Card           |          |                             |                |                     |                          |                                | SECORED             |  |
| Card Number * Expira        |          | on (ex. 07/23) *            |                | Security            | Code *                   |                                |                     |  |
|                             |          |                             |                |                     |                          |                                |                     |  |